## Platební portál PK – jak podat žádost

- 1. <u>https://sluzby.plzensky-kraj.cz/</u>
- 2. Otevře se formulář SSO použijte svůj typ účtu: ePUSA/CzechPoint

| SSO – JEDNOTNÉ PŘIHLÁŠENÍ<br><sup>Plzeňský kraj</sup> |          |            | PLZEŇSKÝ KRAJ |  |  |  |  |
|-------------------------------------------------------|----------|------------|---------------|--|--|--|--|
| PŘIHLÁŠENÍ                                            | NÁPOVĚDA | O APLIKACI |               |  |  |  |  |

## Přihlášení do aplikace Katalog služeb ICT

| PŘIHLÁŠENÍ HESLEM  | â | AUTOMATICKY                                                                                                    |                    | CERTIFIKÁTEM                 |      |  |
|--------------------|---|----------------------------------------------------------------------------------------------------|--------------------|------------------------------|------|--|
| Typ účtu:          |   |                                                                                                    |                    |                              |      |  |
| ePUSA / CzechPoint | ~ | Pokusili jste se o přístup k aplikaci <b>Katalog služeb ICT</b> , tato<br>aplikace požaduje ověření Vaší identity. |                    |                              |      |  |
| Uživatelské jméno: |   |                                                                                                    |                    | ,                            |      |  |
|                    |   | V levé část                                                                                                    | i okna zadejte své | uživatelské jméno a heslo. P | ouži |  |
| kupk_pecenkova     |   | lze konto vytvořené při registraci do webových aplikací                                                            |                    |                              |      |  |
| Heslo:             |   | provozovaných KÚPK. Zaměstnanci úřadu mohou užív<br>pro přihlašování do Windows.                                   |                    |                              |      |  |
|                    |   |                                                                                                    |                    |                              |      |  |

 Načte se seznam služeb (uvidíte seznam odpovídajících služeb) srolujte a vyberte službu Platební portál PK (klikněte na modrý text popisu služby)

| KATALOG SLUŽEB<br>Pizeňský kraj                                                                               |                       | PLZEŇSKÝ KRAJ<br>Nejlepší místo pro život |
|----------------------------------------------------------------------------------------------------|-----------------------|-------------------------------------------|
| ÚVOD ŽÁDOSTI O APLIKACI                                                                                       |                       | <br>PEČENKOVÁ ELIŠKA 🕶                    |
| Pozor!<br>Nemáte v ePUSA roli statutárního zástupce vaší organizace a proto nemůžete odesílat nové požadavky. |                       |                                           |
| Plzeňský kraj<br>typ subjektu: kraj                                                                           |                       |                                           |
| celkem možných služeb: 34                                                                                     |                       |                                           |
| Název                                                                                                    | Žádost                |                                           |
| DMS Plzeňského kraje                                                                                          | Automaticky přiřazeno |                                           |
| Editorství dat dopravní a technické infrastruktury DTM                                                        | Nezažádáno            |                                           |
| ePUSA                                                                                                    | Automaticky přiřazeno |                                           |
| Evidence památek                                                                                              | Nezažádáno            |                                           |
| Geografický informační systém - Zpracování dat, tvorba map                                                    | Nezažádáno            |                                           |

4. Načte se Vám detail služby, na konci stránky naleznete tlačítko k podání žádosti.

| KATALOG SLUŽEB<br>Plzeňský kraj                 | 3                                                                                                    | PLZEŇSKÝ KRAJ<br>Nejlepší místo pro život                        |
|-------------------------------------------------|----------------------------------------------------------------------------------------------------|------------------------------------------------------------------|
| ÚVOD ŽÁDOSTI O APLIKACI                         |                                                                                                    | PEČENKOVÁ ELIŠKA <del>-</del>                                    |
| POZOR!<br>Nemáte v ePUSA roli statutárního zást | upce vaší organizace a proto nemůžete odesilat nové požadavky.                                                                                                    |                                                                  |
| Detail služby                                   |                                                                                                    | ← Zpět                                                           |
| Platební portál Plzeňského kraje                |                                                                                                    |                                                                  |
| Služba účel                                     | Platební portál slouží k vybírání místních poplatků a úhrad za veřejné služby od občanů obcím, v PK. Pr<br>registrované v Platebním portálu je služba zdarma.                                                              | o obce a organizace                                              |
| Služba popis                                    | Platební portál umožňuje občanům a tém, kteří využívají služeb v Plzeňském kraji. snadno a jednoduše<br>to bez nutnosti osobní návštěvy instituce či organizace. Občané snadno dohledají zapojené organizace               | zaplatit za poplatky a služby, a<br>dle obce, v níž sídlí.       |
| Podmínky poskytnutí                             | 1. Podání žádosti o registraci prostřednictvím Platebního portálu / Katalogu služeb (statutární zástupce<br>s PK 3. Zaplacení 1 Kč pro ověření účtu partnera Po splnění výše uvedených podmínek Vás informuje o<br>služby. | žadatele) 2. Podepsání smlouvy<br>perátor KÚPK ve věci nastavení |
| Prerekvizity                                    | bez nutnosti jiných služeb                                                                                                    |                                                                  |
| Cena pořízení                                   | bezúplatně                                                                                                    |                                                                  |
| Dostupnost                                      | v pracovní době KUPK                                                                                                    |                                                                  |
| Podpora                                         | v pracovní době KUPK                                                                                                    |                                                                  |
| Helpline                                        | http://helpdesk.plzensky-kraj.cz                                                                                                    |                                                                  |
| Lokalita                                        |                                                                                                    |                                                                  |
| Min Platnost služby                             |                                                                                                    |                                                                  |
| Žádosti                                         |                                                                                                    |                                                                  |
| o tuto sluzbu dosud nebylo požá                 | dáno                                                                                                    |                                                                  |
|                                                 |                                                                                                    |                                                                  |
| Žádost o zprovoznění služby                     |                                                                                                    |                                                                  |
| o službu může žádat pouze statutárn             | j orgán organizace                                                                                                    |                                                                  |

Dole na stránce naleznete tlačítko k podání žádosti. Po kliknutí se Vám zobrazí informace, že žádost byla odeslána.

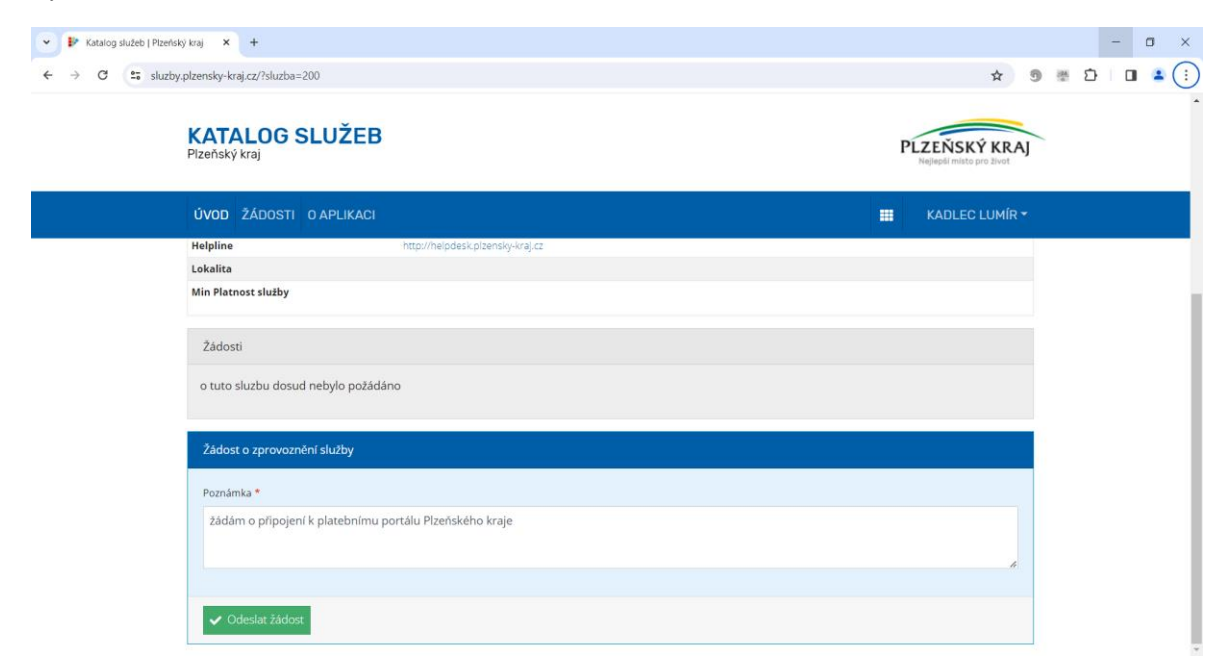

| Přihlásit 👘 🗖   | 🖻 Katalog služeb   Plzeňský kraj 🗙 🕂                                                               |                       |                                           |      | -                                       | 0      | ×        |
|-----------------|----------------------------------------------------------------------------------------------------|-----------------------|-------------------------------------------|------|-----------------------------------------|--------|----------|
| ← C 🖒 https://s | luzby.plzensky-kraj.cz                                                                             |                       | A* ☆ Ф                                    | ć= @ | ~~~~~~~~~~~~~~~~~~~~~~~~~~~~~~~~~~~~~~~ | ···o ( | Ø        |
|                 | KATALOG SLUŽEB<br>Plzeňský kraj                                                                    |                       | PLZEŇSKÝ KRAJ<br>Nejlepší místo pro život | ~    |                                         |        | Î        |
|                 | ÚVOD ŽÁDOSTI O APLIKACI                                                                            |                       | RŮŽIČKA FRANTIŠEK <del>*</del>            |      |                                         |        |          |
|                 | Žádost byla úspěšně podána<br>žádost byla podána pod číslem 1788 a nyní je ve schvalovací procesu. |                       |                                           |      |                                         |        |          |
|                 | Obec Neurazy<br>typ subjektu: obec-obec3, obec, obec-obec3-obecneurazy                             |                       |                                           |      |                                         |        |          |
|                 | celkem možných služeb: 22                                                                          |                       |                                           |      |                                         |        |          |
|                 | Název                                                                                              | Žádost                |                                           |      |                                         |        | ()<br>() |
|                 | Editorství dat dopravní a technické infrastruktury DTM                                             | Nezažádáno            |                                           |      |                                         |        |          |
|                 | ePUSA                                                                                              | Automaticky přířazeno |                                           |      |                                         |        |          |
|                 | Evidence památek                                                                                   | Nezažádáno            |                                           |      |                                         |        |          |
|                 | Hostovaná elektronická spisová služba Plzeňského krale AthenA (HESSA)                              | Nezažádáno            |                                           |      |                                         | 24     | -        |
| Hledat          | 🚈 # 💽 🖬 😭 🍓 💶 💁                                                                                    |                       | 1                                         |      | 14:<br>23.01                            | 2024   | 22       |